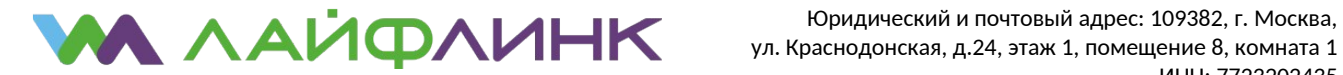

ООО «КБ Рубин» Юридический и почтовый адрес: 109382, г. Москва, ул. Краснодонская, д.24, этаж 1, помещение 8, комната 1 ИНН: 7723202435 КПП: 772301001 тел.: +7 (495) 822-20-22

## Настройка подключения для OC Microsoft Windows 8

• В интерфейсе Windows 8 выберите «Рабочий стол».

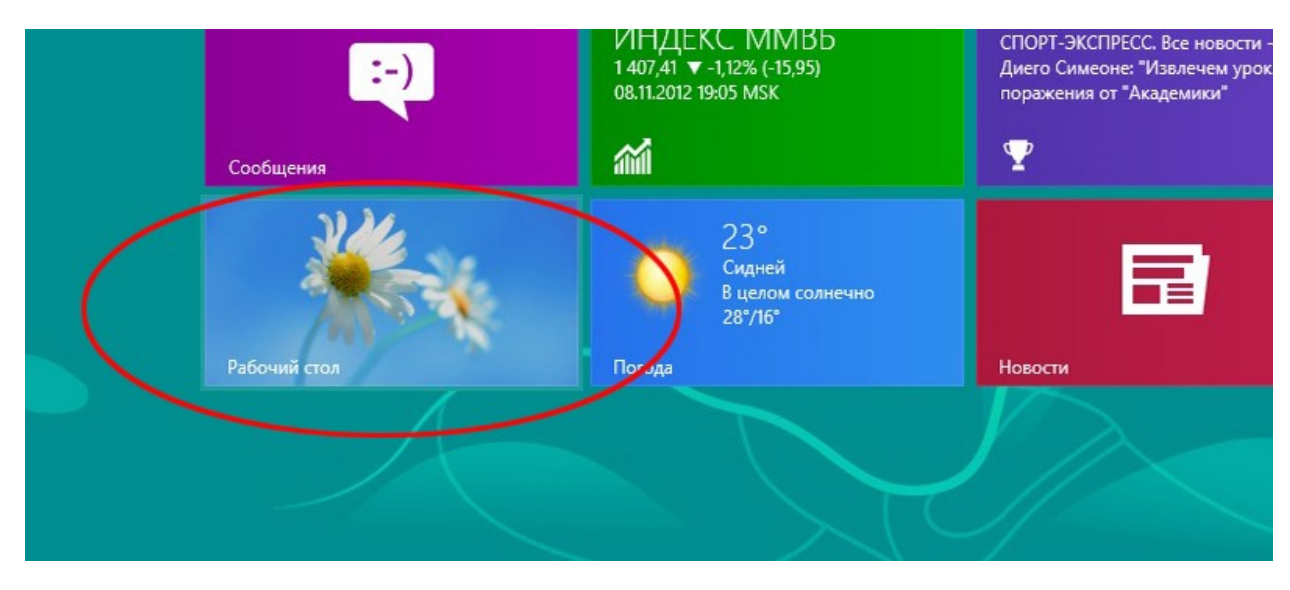

• Наведите курсор в левый нижний угол. Нажмите правую кнопку мыши, в появившемся меню выберите «Панель управления».

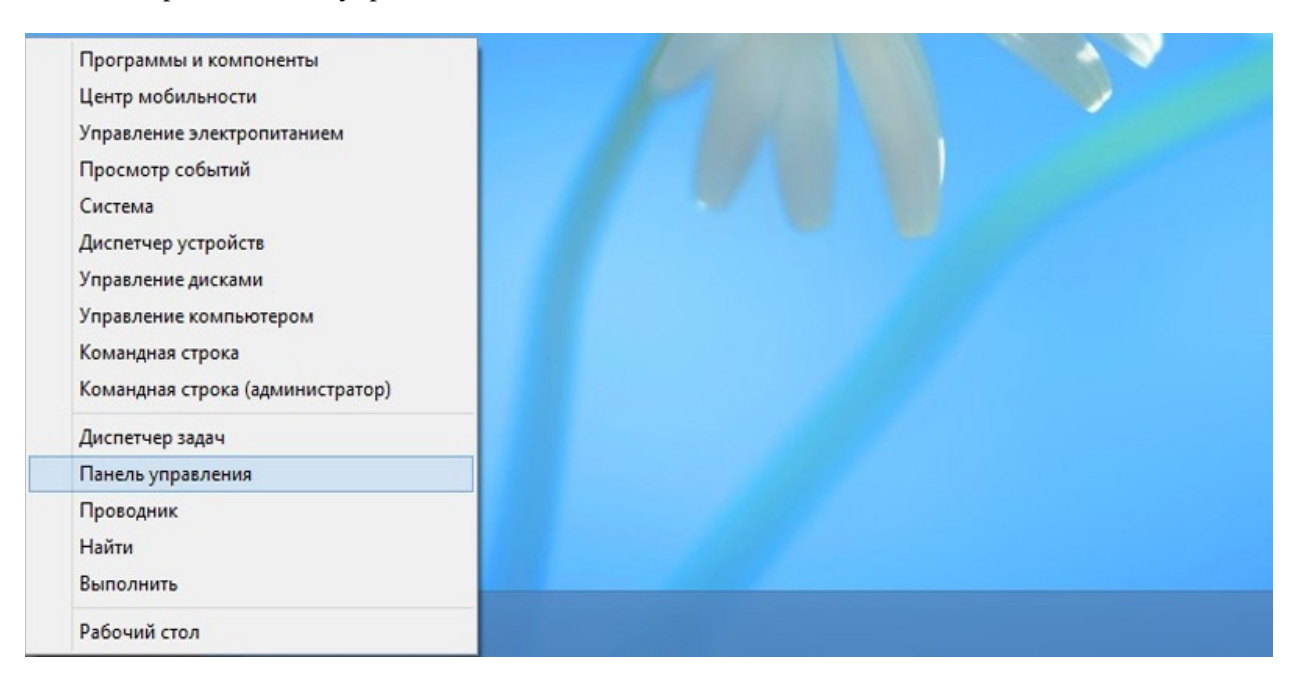

- Выберите категорию «Сеть и Интернет».
- В открывшемся окне выберете «Центр управления сетями и общим доступом».
- Выберите пункт «Изменение параметров адаптера».

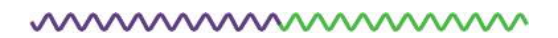

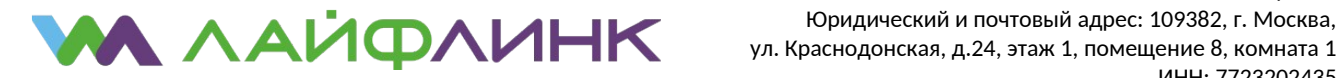

- Наведите курсор на значок используемого подключения. Нажмите правую кнопку мыши, в выпавшем меню выберите «Свойства».
- В окне свойств подключения снимите галочки с компонентов «Протокол Интернета версии 4 (TCP/IPv4)» и «Протокол Интернета версии 6 (TCP/IPv6)», после чего нажмите «OK».
- Вернитесь в предыдущее меню (используйте стрелку «назад») и выберите «Создание и настройка нового подключения или сети».

| 2                                                                                       | Центр управления сетями и общим                                                                                                    | доступо               | ом                                         | _ 🗆 🗙                                                                                             |
|-----------------------------------------------------------------------------------------|----------------------------------------------------------------------------------------------------|-----------------------|--------------------------------------------|---------------------------------------------------------------------------------------------------|
| 🛞 🌛 🔻 🕇 🚆 « Сеть и                                                                      | <ul> <li>Центр управления сетями и общим доступом</li> </ul>                                                                             | ¥                     | ¢                                          | Поиск в панели управления 👂                                                                       |
| Панель управления —<br>домашняя страница                                                | Просмотр основных сведений о сети и настройка подключений                                                                                |                       |                                            |                                                                                                   |
| Изменение параметров<br>адаптера<br>Изменить дополнительные<br>параметры общего доступа | сherdachok<br>Общедоступная сеть<br>Изменение сетевых параметров<br>Создание и настройка нового подкл<br>Настройка широкополосного, комм | Ти<br>По<br>ючения и. | п дост<br>одклю<br><u>ли сет</u><br>ого ил | тупа: Интернет<br>учения: ﷺ Беспроводная сеть<br>(cherdachok)<br>и VPN-подключения либо настройка |
|                                                                                         | маршрутизатора или точки доступа.<br>Устранение неполадок<br>Диагностика и исправление проблен<br>неполадок.                             | м с сетью             | или п                                      | олучение сведений об устранении                                                                   |

- Выберите вариант подключения «Подключение к Интернету».
- Выберите вариант «Высокоскоростное (с PPPoE)».
- Заполните поля «Имя пользователя» и «Пароль» в соответствии со своей учётной карточкой. Имейте в виду, что эти поля чувствительны к регистру. Нажмите кнопку «Подключить».
- После того, как подключение установится, нажмите «Закрыть».
- В окне «Центр управления сетями и общим доступом» выберите «Изменение параметров адаптера».
- Наведите курсор на вновь созданное подключение и нажмите правую кнопку мыши. В открывшемся меню выберите «Создать ярлык». Windows предложит разместить его на рабочем столе, соглашайтесь.